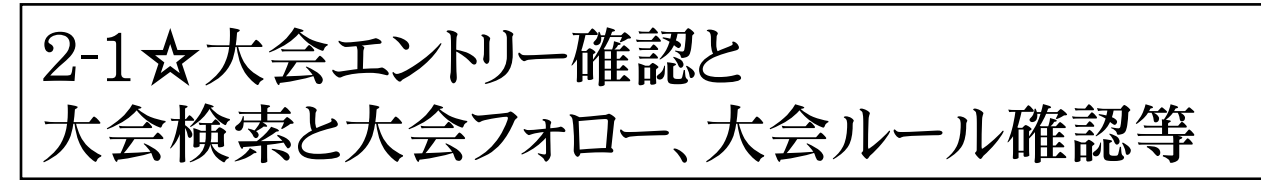

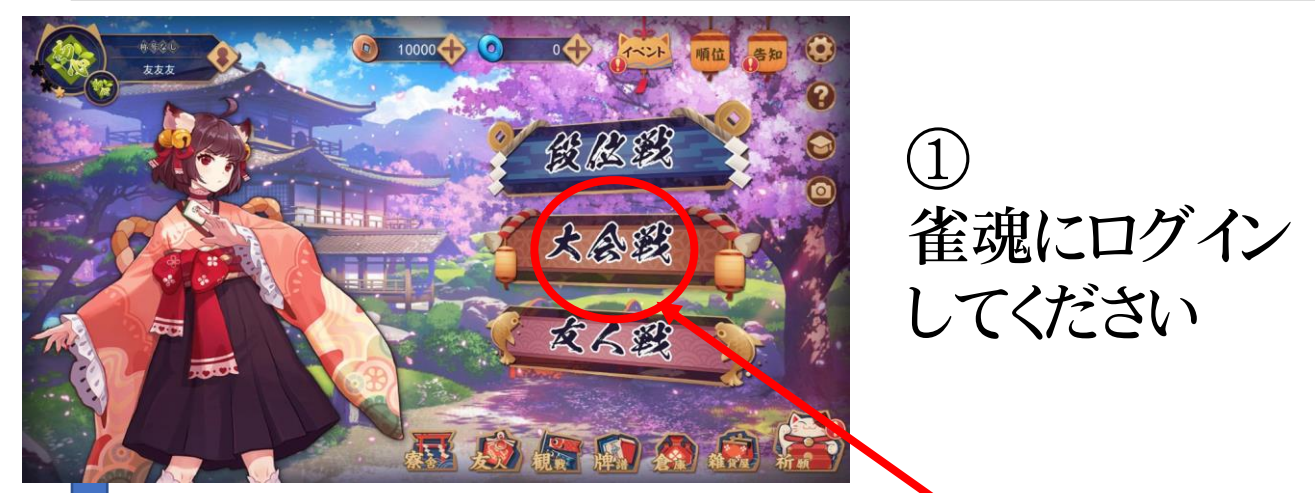

## ここの"大会戦"をタップすると画面が変わる

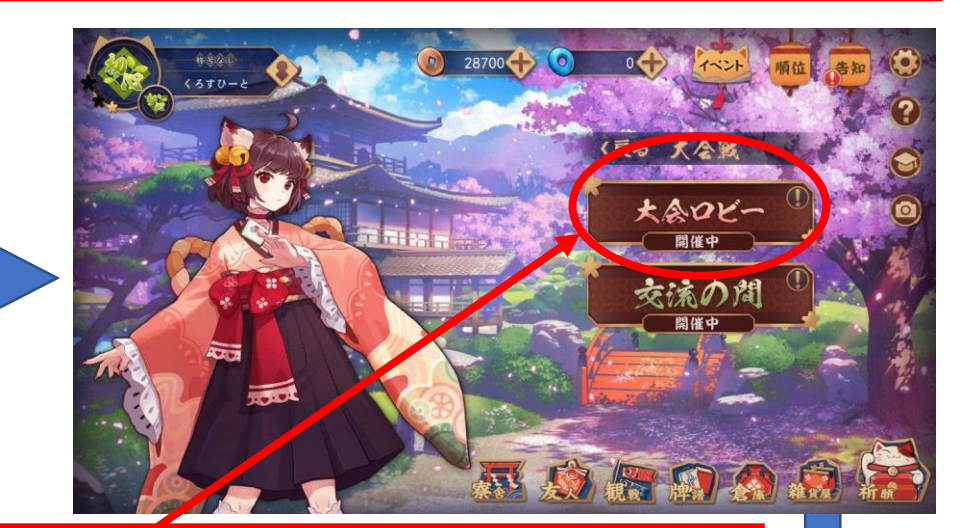

## ここの"大会ロビー"をタップすると画面が変わる

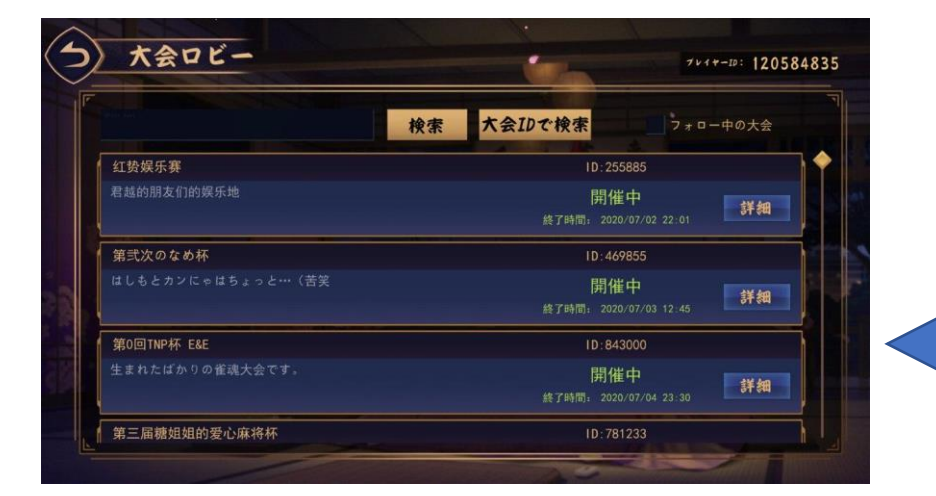

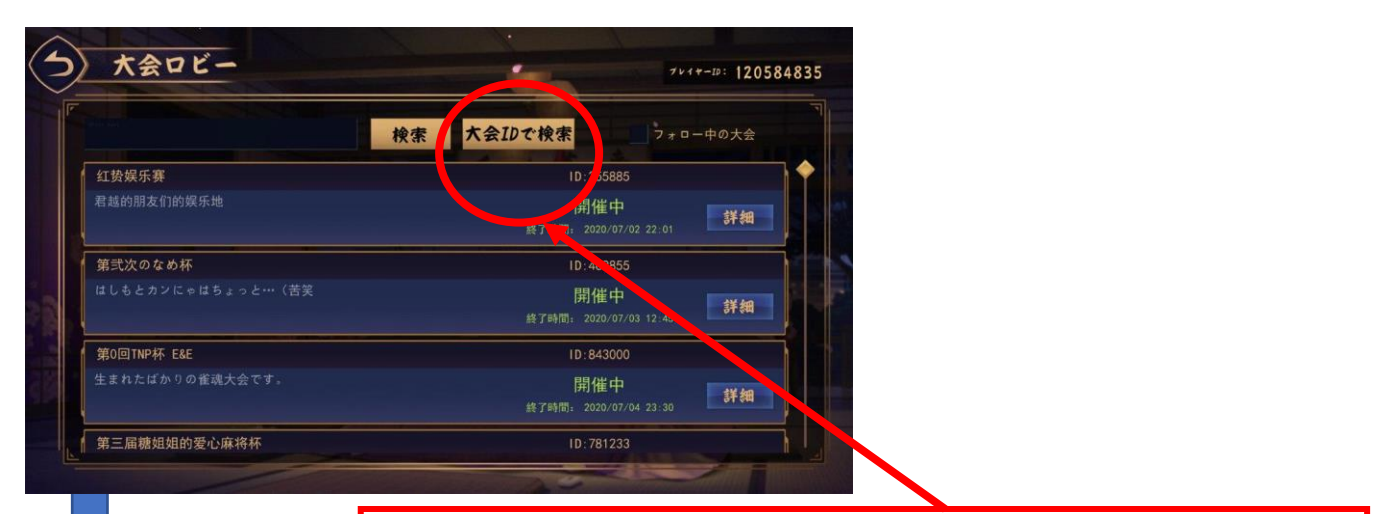

ここの "大会ID検索" をタップすると画面 が変わる

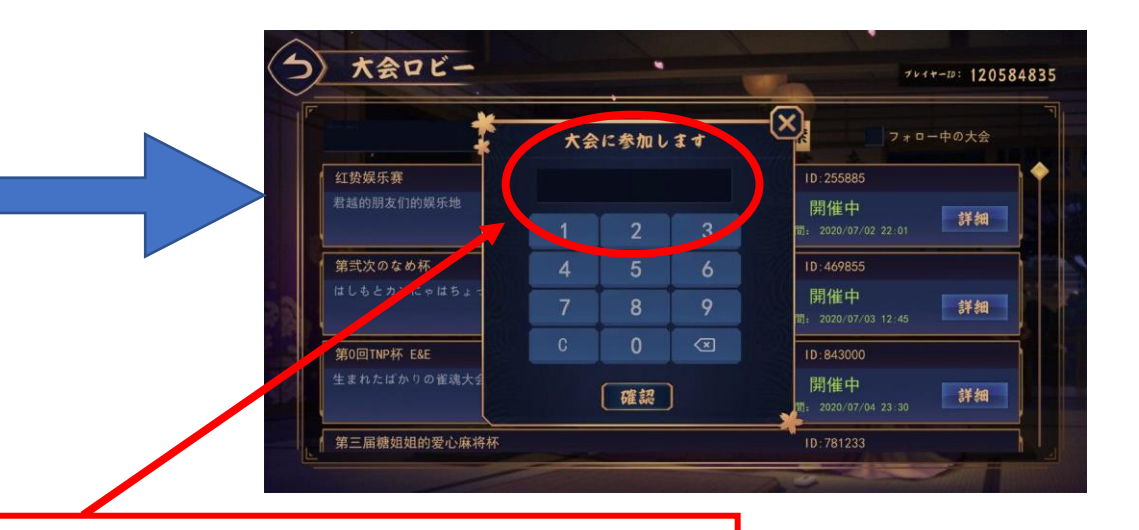

## 画面のテンキーを使って **"808318"** をいれて下の確認を押す

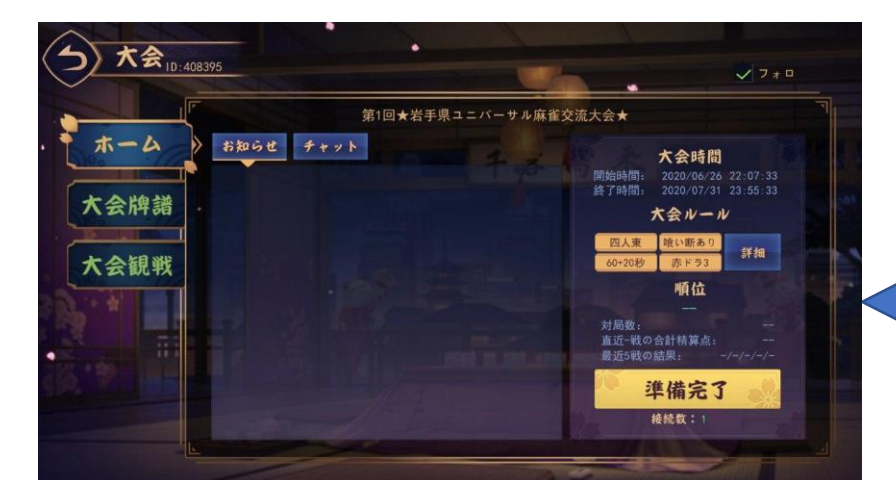

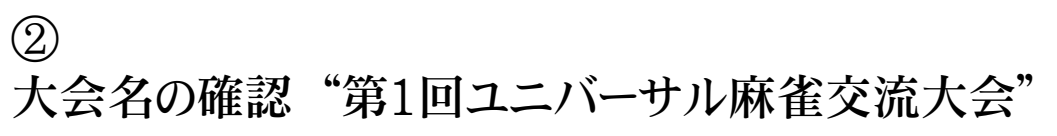

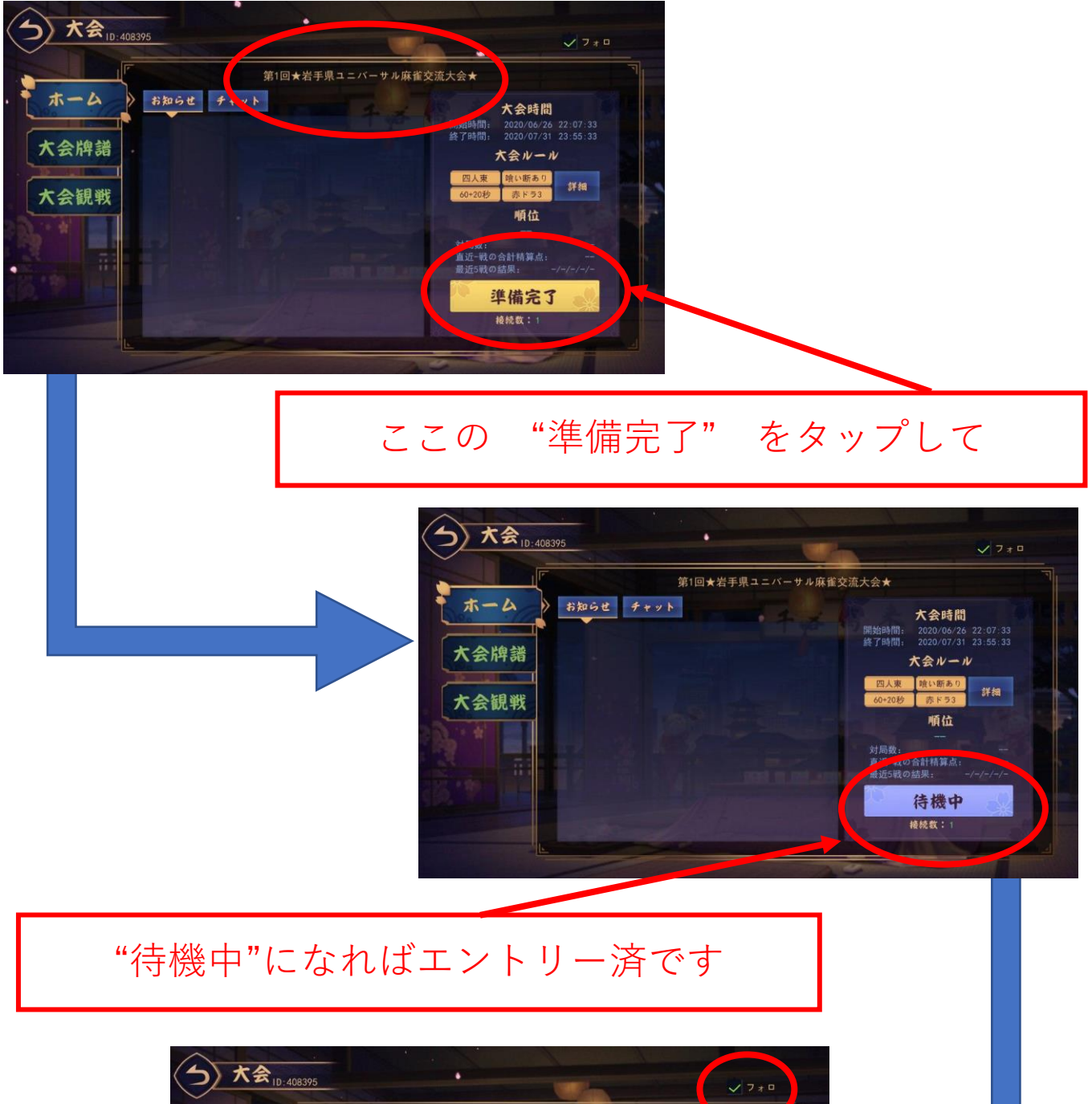

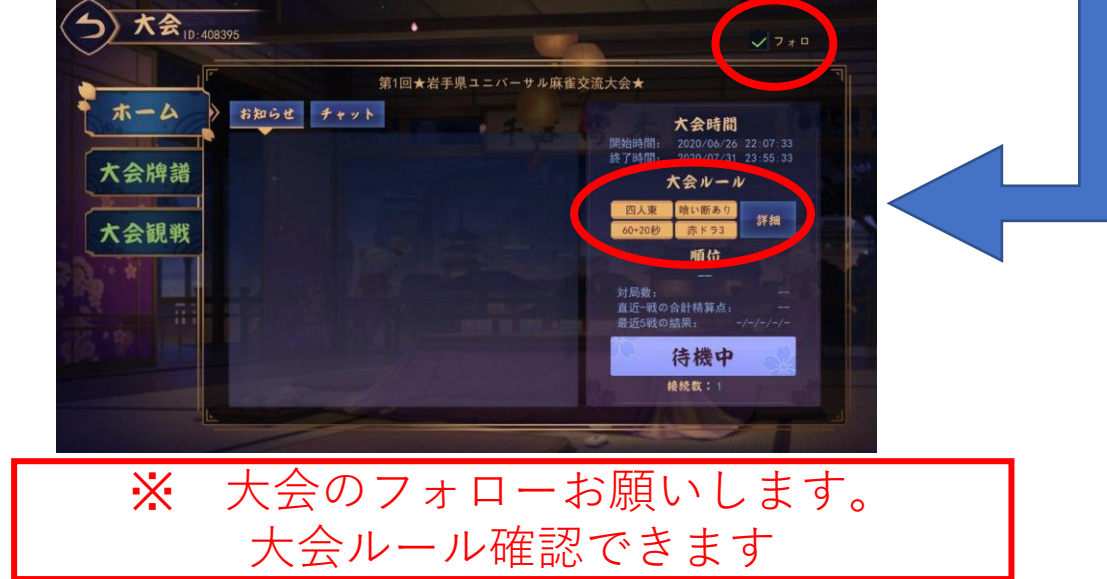